# Организация импорта пользователей в базу данных ПО «КМАЗС-ОФИС» из внешней системы

Разработчик: ООО «АВТОМАТИКА плюс»

Автор: Логинов Д.С.

Дата разработки: 14.11.2011, 24.02.2016, 29.06.2021, 10.07.2023

## Импорт пользователей в формате JSON (через Web-API)

Начиная с КМАЗС-Офис версии 4.18 появилась возможность импорта пользователей в современном формате JSON через Веб-АРІ. Для того, чтобы данная возможность была доступна, необходимо:

1. Убедиться, что программы «КМАЗС-Офис» и «Веб-Офис КМАЗС» обновлены до актуальной версии (не ниже 4.18).

2. Оплатить опцию «Веб-АРІ для ПО «КМАЗС-Офис»» (если до этого она не была оплачена).

3. Установить и настроить «Веб-Офис КМАЗС» в соответствии с документом «<u>http://www.automatikaplus.ru/ftp/KMAZS/DOCUMENTATION/KMAZS\_Documentation/link-kmazs-web-office.pdf</u>». При этом нет необходимости настраивать MS Excel, если не планируется использовать Веб-Отчёты.

Внимание! Обратите внимание на то, что служба «ВЕБ-офис КМАЗС» имеет свой внутренний HTTP-сервер, который по умолчанию отключен. Вы можете включить его в настройках программы КМАЗС-Офис, тогда нет смысла устанавливать и настраивать службу IIS. Если вы хотите организовать защищённый протокол https, то можно установить реверс-прокси Nginx (это проще, чем настраивать IIS), подключить к нему сертификат https (с автоматическим обновлением сертификата) и настроить проброс запросов на внутренний HTTP-сервер программы «ВЕБ-Офис КМАЗС».

4. Использовать документ:

«<u>http://www.automatikaplus.ru/ftp/KMAZS/DOCUMENTATION/KMAZS\_Documentation/KMAZS-WEBAPI.pdf</u>» для изучения формата HTTP-запросов к Веб-АРІ.

5. В программе «КМАЗС-Офис» выполнить настройки:

5.1 В окне «Настройки программы» в разделе «Разное 2» необходимо для пункта «ВЕБ-Офис КМАЗС» выбрать «Используется».

5.2 В окне настройки информации о пользователе программы КМАЗС-Офис необходимо на вкладке «Права оператора/администратора» поставить флаг «Разрешить формирование отчётов через WEB-Офис КМАЗС», задать логин и пароль для авторизации в службе «ВЕБ-Офис КМАЗС», поставить флаг «Разрешить использование WEB-API», поставить флаг «Разрешить импорт пользователей».

6. JSON-объект с информацией о водителях и транспортных средствах должен передаваться в теле HTTP-запроса (должен использоваться метод «POST»). Пример JSON-объекта для обновления записей в справочнике:

| 1                                               |
|-------------------------------------------------|
| "ImportUsersParams": {                          |
| "AllowedStations": "all",                       |
| "AllowAttachBvKev": false,                      |
| "AllowAttachByName": false.                     |
| "AllowKevAsUserName": false.                    |
| "ImportType": "Undate"                          |
|                                                 |
| JI<br>"TostCharSot", "Troporwa Kotkropkk"       |
| Тезсспатзес. проверка кодировки ,<br>"Шеога". [ |
|                                                 |
|                                                 |
| REI: 0000507090125450,                          |
| "SHORTNAME": "NBAHOB N.N.",                     |
| "SYNCID": "1456/35",                            |
| "FULLNAME": "Иванов Иван Иванович",             |
| "CANTIDE": true,                                |
| "DAYLIMIT": "100"                               |
| },{                                             |
| "KEY": "000000000123456",                       |
| "SHORTNAME": "СИДОРОВ С.С.",                    |
| "SYNCID": "8923564",                            |
| "FULLNAME": "Сидоров Сидор Сидорович"           |
| "CANTIDE": true,                                |
| "DAYLIMIT": "200"                               |
| }]                                              |
| }                                               |
|                                                 |

Обязательно должно быть указано значение ImportUsersParams.ImportType: "Update"., а также "TestCharSet": "Проверка кодировки". Параметр TestCharSet необходим для того, чтобы модуль ВЕБ-АРІ смог проверить правильность кодировки в JSON-пакете, прежде чем внести новые значения в базу данных.

Параметры «AllowedStations», «AllowAttachByKey», «AllowAttachByName», «AllowKeyAsUserName» указывать не обязательно. Ниже приведено назначение каждого из параметров:

AllowedStations - список номеров KMA3C, которые разрешены для пользователей, перечисленных в массиве «Users». Однако, если для пользователя задан параметр «STATIONS» (с непустым значением), то параметр AllowedStations для этого пользователя игнорируется. Если AllowedStations=all, то водитель сможет обслуживаться (а если у водителя/TC указан CANTIDE=true, то и заправляться) на всех KMA3C, которые на данный момент зарегистрированы в программе «KMA3C-Офис». Если AllowedStations=empty, то пользователю будет запрещено заправляться на всех KMA3C. Параметр AllowedStations не действует на тех пользователей, у которых в настройках подразделения задан список разрешённых KMA3C.

**AllowAttachByKey** - определяет, можно ли производить привязку по ключу (поле KEY). В этом случае указывать «ID» или «SYNCID» не требуется.

Внимание! Способ привязки по ключу не является надёжным, т. к. в водителей/техники ключи/карты периодически теряются либо ломаются и им приходится выдавать новые ключи/карты.

**AllowAttachByName** - определяет, можно ли выполнять привязку по значению в поле SHORTNAME (для водителей - это фамилия и инициалы, для техники - это гос.номер). В этом случае указывать «ID» или «SYNCID» не требуется.

Внимание! Способ привязки по короткому не является надёжным, т. к. может быть множество водителей с одинаковой фамилией и инициалами.

AllowKeyAsUserName - определяет, можно ли использовать значение KEY вместо SHORTNAME. В этом случае можно не указывать поле SHORTNAME для объектов в массиве Users, но значение KEY должно быть обязательно указано (16 HEX-символов, слева должно быть необходимое количество нулей для выравнивания до 16 символов).

В JSON-объектах, которые перечислены в массиве Users, поддерживаются все поля, которые ранее были предназначены для импорта через DBF-файл. Описание всех возможных полей см. в таблице (ниже в этом документе).

На текущий момент в ВЕБ-АРІ отсутствует отдельная команда, которая позволяет инициировать передачу нового списка пользователей в контроллере. Вместо этого вы можете настроить в программе КМАЗС-Офис более удобную и универсальную возможность: в окне «Настройки программы» в разделе «Обмен с КМАЗС» в поле «Автоматический обмен при изменении пользователей» поставить флаг «Выполнить обмен, выждав паузу» и указать количество секунд (например, 120 секунд). В этом случае пользователи будут автоматически переданы в КМАЗС тем экземпляром программы КМАЗС-Офис, на котором настроен обмен с соответствующим КМАЗС.

Пример успешного JSON-ответа (результат импорта пользователей): Внимание! Реальный ответ формируется в одну строку, без переносов строк.

```
{
    "ImportUsersResult": {
        "LockedCnt": 0,
        "UpdByIdCnt": 0,
        "DelCnt": 0,
        "AddCnt": 0,
        "IgnoredCnt": 2,
        "UpdByNameCnt": 0,
        "UpdByKeyCnt": 0
    },
    "ErrCode": 0
```

Расшифровка полей:

LockedCnt - количество заблокированных пользователей (только в режиме «Замена»)

UpdByIdCnt - количество изменённых пользователей (найдены по полю «ID» либо «SYNCID»)

DelCnt - количество удалённых пользователей

AddCnt - количество добавленных пользователей

IgnoredCnt - количество пользователей, которые не были изменены

UpdByNameCnt - количество изменённых пользователей (найдены по полю «SHORTNAME»)

UpdByKeyCnt - количество изменённых пользователей (найдены по полю «KEY»)

Подробная информация по импорту пользователей (по каждой записи пользователя) пишется в лог-файл «C:\KMAZS\LogFiles\UsrSyncLog.log». Если есть необходимость доработать программу (вывести дополнительную информацию в JSON-ответе), обратитесь к разработчику по электронной почте: mail@automatikaplus.ru.

Пример ошибочного JSON-ответа:

```
{
 "ErrCode": 1,
 "ErrMsg": "В таблице пользователей отсутствует поле КЕҮ"
}
```

Если ErrCode не равен нулю, значит возникла ошибка, импорт пользователей не произведён. Текст ошибки находится в поле «ErrMsg». В дальнейшем (при необходимости) могут быть добавлены новые коды ошибок.

#### Импорт пользователей в режиме «Замена»

Программа позволяет настроить режим, при котором принятый массив пользователей Users будет заменять собой текущих пользователей (водителей и TC, но не операторов) в базе данных. Для тех пользователей, которых нет в массиве Users, сначала будет отключена возможность заправляться на KMA3C (срок окончания действия будет выставлен на вчерашний день), а затем, через 10 дней эти учётные записи будут использоваться повторно при обработке новых пользователей в массиве Users, которых до этого не было. Такой режим имеет смысл при интеграции с системой мониторинга транспорта, в которой осуществляется весь основной учёт операций с ГСМ. В данном документе не предоставляется подробная информация по настройкам данного режима, поскольку слишком велик риск испортить данные в справочнике пользователей. Если вам необходима более подробная информация по этому режиму, обратитесь с соответствующим запросом на электронную почту mail@automatikaplus.ru

### Импорт пользователей через DBF-файл

**Внимание!** В этом разделе описан старый механизм импорта пользователей через DBF-файл. Гарантируется поддержка данного механизма в будущих версиях программы КМАЗС-Офис. Более того, этот механизм будет при необходимости развиваться (параллельно с механизмом импорта через Be6-API).

Для того, чтобы импортировать пользователей в базу данных ПО «КМАЗС-ОФИС», необходимо подготовить 2 файла: DBF-файл (формат, в котором данные организованы в виде таблицы) и файл users.flag (текстовый файл, содержащий дополнительные инструкции).

Если речь идёт об однократном импорте пользователей, то файл users.flag не требуется. В этом случае для выполнения импорта необходимо в программе КМАЗС-ОФИС зайти в меню «Настройки / Настройки программы» и в разделе «Импорт пользователей» (см. рис. 1) нажать кнопку «Выполнить ручной импорт пользователей». Там необходимо выбрать DBF-файл и убедиться, что русские имена читаются корректно.

| 🎾 Настройки программы                                                                                                    | - 0                                                                                                    | ×    |
|----------------------------------------------------------------------------------------------------|----------------------------------------------------------------------------------------------------|------|
| Категории настроек:                                                                                                    | Импорт пользователей                                                                                                    |      |
| <ul> <li>Размещение данных</li> <li>✓ Обмен с КМАЗС</li> <li>— RS-485</li> <li>— Молем</li> </ul>                                                                                                    | Использовать механизм импорта пользователей                                                                                                    |      |
|                                                                                                    | Каталог импорта пользователей:                                                                                                    |      |
| GPRS                                                                                                    | C:\KMAZS\UsersImport                                                                                                    |      |
| Ключи iButton, карты<br>Отчёты                                                                                                    | создать пример пустого DBF-файла пример файла users.flag                                                                                                    |      |
| Параметры экспорта<br>Резервирование<br>Разное<br>Лимиты<br>Разное 2<br>Импорт пользователей<br>Подключение СИУ<br>Отправка оповещений<br>Приходы / откачки<br>Передача в ОRРАК<br>КМАЗС-БИЗНЕС<br>Сбор данных<br>Параметры интерфейса | Внимание! Прежде чем включать автоматическую проверку, выполните<br>установку кодов синхронизации для пользователей, которые уже есть<br>в БД КМАЗС-ОФИС! Это операцию следует выполнить всего один раз.                                                                                                    |      |
|                                                                                                    | Выполнить установку кодов синхронизации                                                                                                    |      |
|                                                                                                    | Выберите кодировку DBF-файлов: Windows (WIN1251) 🗸 🗸                                                                                                    |      |
|                                                                                                    | <ul> <li>Выполнять проверку автоматически каждые 60 секунд</li> <li>Обрабатывать признак "Транспортное средство" в файле DBF<br/>Внимание! Не рекомендуется устанавливать этой флаг, если взаимодействие<br/>с 1С уже налажено и никаких проблем не возникает.<br/>Если установлен данный флаг, то для учётных записей с полем ISCAR=True<br/>будет добавлена /обновлена запись в таблице "Транспортные средства".</li> <li>Разрешить привязку (поиск) по короткому имени<br/>Восстановить пользователей из файла users.txt</li> <li>Выполнить ручной импорт пользователей</li> </ul> |      |
|                                                                                                    | 💞 ОК 😣 От                                                                                                    | мена |

Рисунок 1 – Настройки импорта пользователей

Внимание! Формат DBF очень старый. Теоретически у программистов могут возникнуть проблемы с формированием DBF (может не оказаться необходимого функционала в среде разработки). При необходимости мы можем рассмотреть и другие форматы импорта (например, xml, json, csv). Но в этом случае не исключено, что такая доработка будет платной.

Внимание! Файлы импорта (например, users.dbf и users.flag) должны находиться в каталоге, к которому программа КМАЗС-ОФИС имеет доступ на чтение и на запись (сюда относится также сетевой каталог).

Информация! ПО «КМАЗС-ОФИС» позволяет сгенерировать пустой DBF-файл, а также пример текста для файла users.flag. Для этого необходимо открыть окно «Настройки программы», выбрать раздел «Импорт пользователей» (см. рис. 1) и щелкнуть ссылку «создать пример пустого DBF-файла» и «пример файла users.flag».

Информация! ПО «КМАЗС-ОФИС позволяет выполнить предварительную (визуальную) привязку пользователей из DBF-файла к пользователям базы данных. В результате привязки будет заполнено поле «Код синхронизации» у учётных записей водителей и техники. Для выполнения привязки необходимо нажать кнопку «Выполнить установку кодов синхронизации...» (см. рис. 1).

Внимание! Если Вы используете сетевой каталог для хранения файлов импорта, то необходимо настроить его таким образом, чтобы у программы КМАЗС-ОФИС был к нему доступ. Это не является проблемой, если программа КМАЗС-ОФИС запущена от имени обычного пользователя. Однако, если запуск программы КМАЗС-ОФИС настроен в режиме «служба», то Windows может отказать в доступе к сетевому каталогу! Вероятно, для решения этой проблемы, можно в свойствах службы (в диспетчере служб) указать пользователя, от имени которого будет запускаться служба.

Для включения режима автоматического импорта пользователей/техники необходимо открыть окно «Настройки программы», выбрать раздел «Импорт пользователей» и поставить соответствующие настройки (см. рис. 1).

Набор полей в DBF-файле зависит от того, какая информация импортируется. Нет необходимости создавать все возможные поля. Однако, в некоторых версиях программы КМАЗС-ОФИС требуется обязательное наличие некоторых полей. Описание возможных полей в DBF-файле приведено в таблице:

| Наименование           | Тип       | Описание                                                                                                    |
|------------------------|-----------|----------------------------------------------------------------------------------------------------|
| ID                     | Char(40)  | Идентификатор, предназначенный для синхронизации учётной записи водителя/техники. Значение должно быть уникальным для каждой записи.                                                                                                    |
| SYNCID                 | Char(40)  | То же самое, что и ID (альтернативное название столбца)                                                                                                    |
| OPERATION              | Char(1)   | Тип операции. Возможные значения: «U» - добавление / изменение записи; «D» - удаление записи.                                                                                                    |
| DEPART <sup>1</sup>    | Char(100) | Наименование подразделения / отдела, к которому привязана данная учетная запись                                                                                                    |
| DEPSYNCID <sup>1</sup> | Char(40)  | Идентификатор, предназначенный для синхронизации учётной записи подразделения (контрагента).                                                                                                    |
| ISCAR                  | Boolean   | Если запись соответствует транспортному средству, то следует указывать значение «True», если водителю, то «False». Внимание! В окне «Настройки программы» в разделе «Импорт пользова-<br>телей» требуется включить галку «Обрабатывать признак «Транспортное средство», иначе все записи в DBF-файле будут сохранены в справочник водителей.                                                            |
| SHORTNAME              | Char(16)  | Регистрационный номер транспортного средства или короткое имя води-<br>теля. Отображается на экране контроллера в ходе выполнения авториза-<br>ции. По данному полю осуществляется первоначальная синхронизация.                                                                                                    |
| FULLNAME               | Char(50)  | Марка (модель) транспортного средства или ФИО водителя.                                                                                                    |
| KEY <sup>1</sup>       | Char(16)  | Номер ключа/карты/метки, используемый при авторизации на КМАЗС.<br>По умолчанию используется 8-байтный ID ключа/карты, представленный<br>в формате HEX (например: A1B2C3D4E5F6A7B8). Недостающие началь-<br>ные символы забиваются нулями. Если у учетной записи нет ключа/кар-<br>ты, то должно быть значение 00000000000000000 (16 нулей).<br>Внимание! Можно уточнять тип ключа (см. поле KEY_TYPE). |
| KEY_TYPE               | Integer   | Тип ключа. Уточняет способ обработки поля «КЕҮ». Возможные значе-<br>ния: 0 – по умолчанию, 1 – RFID-метка (десятеричная), 2 – RFID-метка                                                                                                    |

|                        |           | (16-ричная), 3 – карта Премиум-Карт (десятеричный номер).                                                                                                    |
|------------------------|-----------|----------------------------------------------------------------------------------------------------|
|                        |           | Внимание! Поддержка данного поля гарантируется в КМАЗС-ОФИС 4.х.                                                                                                    |
| RFID <sup>1</sup>      | Char(19)  | ID RFID-метки (19 цифр).                                                                                                    |
|                        |           | Внимание! Если присутствует поле КЕҮ_ТҮРЕ и в нём есть значение, то поле RFID игнорируется, а поле КЕҮ учитывается!                                                                                                    |
|                        |           | При наличии значений одновременно в полях KEY и RFID будет исполь-<br>зовано значение в поле RFID, а значение KEY будет проигнорировано.                                                                                                    |
| PIN <sup>1</sup>       | Integer   | Цифровой пин-код. Позволяет пользователю авторизоваться на ТК без ключа/карты (альтернативный механизм авторизации). Диапазон значений: от 0999999999. Если pin-код не задан, то должно быть указано значение «-1».                                             |
| DAYLIMIT <sup>1</sup>  | Integer   | Суточный лимит (в литрах). Диапазон: 065535. Значение «0» блокирует отпуск топлива.                                                                                                    |
| ALLLIMIT <sup>1</sup>  | Integer   | Дополнительный лимит (в литрах). В зависимости от настроек в ТК мо-<br>жет действовать как общий накопительный лимит / месячный лимит / не-<br>дельным лимит. Диапазон 02000000. Значение «0» блокирует отпуск<br>топлива.                                      |
| DOPLIMIT <sup>1</sup>  | Integer   | То же самое, что и ALLLIMIT (альтернативное название столбца)                                                                                                    |
| LIMITTYPE <sup>1</sup> | Integer   | Тип дополнительного лимита: 0-по умолчанию, 1-постоянный, 2-месяч-<br>ный, 4-недельный, 7-разовая выдача.                                                                                                    |
|                        |           | Внимание! Тип лимита 7 (разовая выдача) игнорируется, если IS-<br>CAR=True.                                                                                                    |
| DEFGSM <sup>1</sup>    | Char(255) | Список ГСМ, разрешённых для данного пользователя и лимиты на них.<br>Если лимиты на разрешённые виды ГСМ не указаны, то указываются ко-<br>ды привязки ГСМ через запятую или точку с запятой (коды привязки, на-<br>страиваются в КМАЗС-ОФИСЕ):<br>92,95,98,100 |
|                        |           | Если нужно указать лимиты, то они должны идти после кода привязки через «=»:<br>02-500:05-2000000:08:100-0                                                                                                    |
|                        |           | 92–300,93–2000000,98,100–0<br>Если LIMITTYPE=7, то заданный здесь лимит игнорируется.                                                                                                    |
|                        |           | Тип лимитов определяется полем LIMITTYPE.<br>Если не указано значение LIMITTYPE, то лимиты игнорируются.                                                                                                    |
|                        |           | Если пользователю разрешены все ГСМ, то должно быть значение «empty»                                                                                                    |
| TIMELIMIT <sup>1</sup> | Date      | Дата окончания срока обслуживания пользователя.                                                                                                    |
| SMBEGTIME <sup>1</sup> | Char(5)   | Время начала смены водителя/транспортного средства. Примеры: «8:00», «10:30», «21:50» и т. д.<br>Минуты округляются до 10 минут. Если значение не указано, то исполь-                                                                                           |

|                         |           | зуется время начала смены, настроенное в КМАЗС-ОФИСЕ (по умолча-<br>нию: «0:00»).<br>Гарантируется, что в указанное время счётчик суточного лимита на<br>КМАЗС будет обнулён.                                                                                                    |
|-------------------------|-----------|----------------------------------------------------------------------------------------------------|
| STATIONS <sup>1</sup>   | Char(255) | Список через запятую номеров КМАЗС, на которых пользователю разре-<br>шено обслуживаться (например: 1,2,10,110,1500). Если с пользователем<br>не связано ни одного КМАЗС, то должно быть значение «empty». Если<br>необходимо разрешить заправку на всех КМАЗС, то следует указать зна-<br>чение «all». Если не требуется менять список КМАЗС, то оставить пу-<br>стое значение. |
|                         |           | которого в настройках задан список разрешённых КМАЗС.                                                                                                    |
| CANTIDE <sup>1</sup>    | Boolean   | Определяет, можно ли осуществлять заправку топлива на КМАЗС. По умолчанию для новых пользователей используется значение «true» (если поле «CANTIDE» отсутствует или содержит пустое значение).                                                                                                    |
| REQDRIVER               | Boolean   | Определяет, требуется ли авторизация водителя перед авторизацией транспортного средства. Учитывается только если ISCAR=True. Если по-<br>ле «REQDRIVER» отсутствует или содержит пустое значение, то исполь-<br>зуется значение «true».                                                                                                    |
| REQCAR <sup>1</sup>     | Boolean   | Определяет, требуется ли авторизация транспортного средства после ав-<br>торизации водителя. По умолчанию (для водителя) используется значе-<br>ние «false». Если ISCAR=True, то поле игнорируется                                                                                                    |
| REQODOMETR              | Boolean   | Определяет, требуется ли запрос общего пробега (одометра) при автори-<br>зации транспортного средства . Если ISCAR=False, то поле игнорирует-<br>ся. Используется в том числе, если включен режим «Запрашивать путе-<br>вой лист вместо одометра».                                                                                                    |
| TECHTIDE <sup>1</sup>   | Boolean   | Если = True, то все отливы данного пользователя будут интерпретироваться как техпроливы (отливы в мерник). Если поле ISCAR=True, то значение поля игнорируется.                                                                                                    |
| PROTECTKEY <sup>1</sup> | Boolean   | Определяет, следует ли защищать ключ пин-кодом (т.е. требовать от во-<br>дителя, чтобы после авторизации по ключу или карте он ввел еще и пин-<br>код). По умолчанию используется значение «false».                                                                                                    |
| DEFCARID <sup>1</sup>   | Integer   | Личный номер транспортного средства по умолчанию. Для использова-<br>ния этого поля внешняя система должна у себя хранить информацию о<br>личных номерах транспортных средств.                                                                                                    |
| CARDNUM                 | Char(20)  | Номер, напечатанный на карте (не используется при авторизации)                                                                                                    |
| NUMLOGIN <sup>1</sup>   | Boolean   | Определяет, можно ли водителю осуществлять вход по личному номеру и пин-коду (без ключа / карты). По умолчанию используется значение «false»                                                                                                    |

<sup>1</sup> Если поле в DBF-файле пустое, то ПО «КМАЗС-ОФИС» не должно изменять соответствующее значение, которое, вероятно, уже есть в базе данных.

Требования к формату и содержанию DBF-файлов:

- следует использовать кодировку Windows (CP1251) либо DOS (CP866).

- имя поля в DBF-таблице должно быть ограничено 10 символами.

- длина строковых полей в DBF не должна превышать 255 символов.

- не обязательно в DBF-файле каждый раз размещать все учетные записи. Если изменения коснулись только одной записи, то достаточно предоставить только ее одну.

В имени DBF-файла допускаются только строчные латинские символы и цифры. Пример имени файла: users.dbf

После того, как dbf-файл сформирован «внешней» программов (например, 1С), она должна создать в том же каталоге файл с именем «**users.flag**». Данный файл должен соответствовать общепринятому формату ini-файлов. Он должен быть сохранен в однобайтовой кодировке windows-1251.

Внимание! Будьте осторожны при создании файла users.flag с помощью программы «Блокнот». Очень часто в момент сохранения файла дописывается дополнительное расширение «txt» и окончательное имя файла становится users.flag.txt. Но Windows по умолчанию не показывает расширение txt, что приводит с сложностям в отладке взаимодействия.

В рамках данных требований используется только секция «main». В последующем могут использоваться дополнительные секции.

Пример файла users.flag:

[main]

command=userssync

command=uscrssync commandtime=07.09.2011 10:36:50 (дата и время команды) dbffile=users.dbf (наименование dbf-файла) dbfrecordcount=100 (число записей в dbf-файле) autoexchange=1 (если = 1, то будет выполнена автоматическая передача изменений в КМАЗС) nummessage=10 (порядковый номер запроса от внешней системы) ready=1

Дополнительные поля, которые могут быть в файле users.flag (они имеют более высокий приоритет по сравнению с настройками, заданными в КМАЗС-ОФИСе):

содерадетуре=1 (кодовая страница: 0-Win1251, 1-СР866)

allowattachbyname=1 (привязка по короткому имени/гос. номеру: 0-запрещена, 1-разрешена) processiscar=1 (обрабатывать значение в поле ISCAR)

kmazsreplace=1=100,2=101,3=102 (список замены одних номеров КМАЗС на другие)

gsmreplace=AI92=1,AI95=2,DT=3 (список замены кодов привязки ГСМ, заданных в DBF-файле на идентификаторы ГСМ в базе данных)

Эти поля спользуются при организации переноса справочника пользователей из одной программы КМАЗС-Офис в другую. Они заполняются автоматически при нажатии кнопки «Выполнить» в окне «Импорт пользователей».

Внешняя программа (например, 1С) при окончании формирования ini-файла должна разместить в нем строку **ready=1**. Это служит признаком того, что программа окончила формирование dbf и flagфайла. Рекомендуется формировать flag-файл в другом каталоге (или под другим именем), а по окончании его подготовки производить копирование или переименование. В противном случае, при периодической проверке программой КМАЗС-Офис наличия и готовности данного файла, во внешней программе может возникать сбой (например, ошибка записи в файл «Процесс не может получить доступ к файлу, так как этот файл занят другим процессом»).

После окончания обработки файла, КМАЗС-Офис добавляет в файл users.flag параметр processed=1 (для исключения повторной обработки этого же файла). Кроме того, будет создан файл usersres.flag, свидетельствующий об окончании обработки. Файл usersres.flag имеет те же поля, что и users.flag. Поле ready выставляется в 1 в последнюю очередь. Кроме того, в usersres.flag сохраняются следующие поля:

processed=1 (как и в users.flag. Свидетельствует о том, что файл был действительно обработан программой КМАЗС-ОФИС);

error=0 (0 свидетельствует об отсутствии ошибок, 1 – о наличии ошибки);

errormsg=текст\_ошибки (в том случае, если error = 1). Если текст ошибки многострочный, то вместо разделителя строк присутствует символ «\n». Если в тексте присутствует символ двойной кавычки ("), то весь текст может быть заключен в двойные кавычки (слева и справа).

procbegin=07.09.2011 10:36:50 (дата и время начала обработки)

procend=07.09.2011 10:36:51 (дата и время окончания обработки)

В том случае, если error = 1, пользователь, работающий с внешней системой, должен своевременно уведомляться о возникших ошибках.

Программа КМАЗС-ОФИС не удаляет DBF и flag-файлы. Своевременное удаление этих файлов должно выполняться внешней системой.

Программа КМАЗС-ОФИС проверяет наличие файла users.flag периодически, через заданное количество секунд.

### Инициализация обмена между КМАЗС-ОФИС и КМАЗС

В целях инициализации обмена данными между КМАЗС-ОФИС и КМАЗС, внешняя система может сформировать файл с наименованием exchg.flag со следующим содержимым:

### [main]

#### command=exchangedata

### commandtime=дата\_и\_время\_команды

stations=1,2,3,4,5 (список номеров ТК, с которыми следует выполнить обмен. Допускается указать значение all, если планируется обмен со всеми ТК)

ready=1 (свидетельствует о том, что программа 1С полностью сформировала flag-файл)

В ответ программа КМАЗС-ОФИС должна сформировать файл exchgres.flag, в котором должны присутствовать все поля из exchg.flag, а также дополнительные поля, ранее описанные для синхронизации пользователей (ready, processed, error, errormsg, procbegin, procend).

Файл exchgres.flag должен быть сформирован сразу после начала обмена данными (до окончания обмена). Ошибка error может свидетельствовать о том, что не все номера ТК найдены в базе данных (а также другие причины).